## Régler la balance des blancs

Vous pouvez régler la tonalité de couleur afin de bien capturer la source de lumière.

Appuyez sur "MENU".

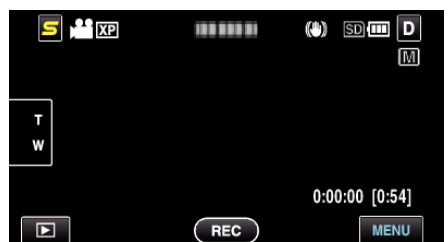

2 Appuyez sur "BALANCE DES BLANCS".

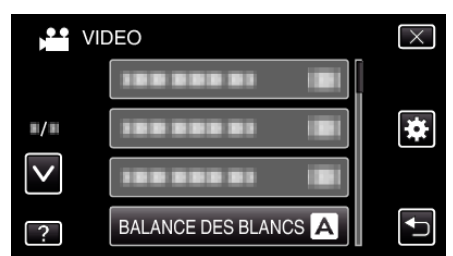

- Tapez sur ∧ ou ∨ pour vous déplacer vers le haut ou le bas pour plus de sélection.
- Appuyez sur  $\times$  pour sortir du menu.
- Appuyez sur 🗂 pour retourner à l'écran précédent.
- 3 Tapez l'environnement de prise de vue approprié.

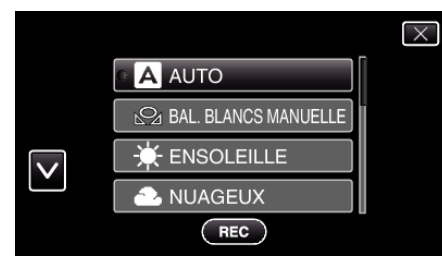

 Tapez sur ∧ ou ∨ pour vous déplacer vers le haut ou le bas pour plus de sélection.

| Réglage                 | Détails                                                                                                    |
|-------------------------|----------------------------------------------------------------------------------------------------|
| AUTO                    | Ajuste automatiquement pour obtenir des couleurs naturelles.                                                                                         |
| BAL. BLANCS<br>MANUELLE | Utilisez cette option si le problème des couleurs non naturelles n'est pas résolu.                                                                   |
| ENSOLEILLE              | Vous pouvez régler cette option lors de la prise de vue extérieure par temps ensoleillé.                                                             |
| NUAGEUX                 | Réglez cette option lors de la prise de vue par temps nuageux ou à l'ombre.                                                                          |
| HALOGENE                | Réglez cette option lors de la prise de vue avec<br>éclairage, comme par exemple un éclairage vidéo.                                                 |
| MARINE : BLEU           | Réglez cette option lors de la prise de vue sur la mer<br>en pleine mer (l'eau apparaît bleue) à l'aide d'un étui<br>optionnel pour la marine.       |
| MARINE : VERT           | Réglez cette option lors de la prise de vue sur la mer<br>en eau peu profonde (l'eau apparaît verte) à l'aide<br>d'un étui optionnel pour la marine. |

## Utiliser BAL. BLANCS MANUELLE

 Placez une feuille de papier blanc uni devant l'objectif de sorte que le papier blanc occupe tout l'écran.

- 2 Tapez sur "BAL. BLANCS MANUELLE" et gardez le contact lorsque l'icône apparaît et clignote.
- 3 Cessez le contact une fois que le menu disparaît et que 🕰 s'éclaire.

## Remarque : -

• Le réglage ne changera pas si on tape trop rapidement sur "BAL. BLANCS MANUELLE" (moins d'une seconde).